## **Searching for Suppliers in Marketplace**

- Before Inviting a Supplier, make sure to see if they are already reigstered, or if you can obtain the good or service from another already registered supplier.
- In Marketplace, Scroll down to <u>Request Forms</u> on the home page, and select any form to search for active suppliers.

| equest Forms  |             |                   |                 |
|---------------|-------------|-------------------|-----------------|
| Goods Request | Quick Order | Request for Check | Service Request |
|               |             |                   |                 |

• Once inside a form, start typing the supplier's name in the Enter Supplier field. The supplier will pop up to confirm they are in the system. You can also click the '<u>Supplier Search</u>' link under the text field to open up the supplier search window.

| Enter Supplier *      | Tuta X Q                                                               | Supplier Search                                                                              | × |
|-----------------------|------------------------------------------------------------------------|----------------------------------------------------------------------------------------------|---|
| Product Description * | Tuta Ice Cream LLC<br>Tutam, Mahmut<br>Doing Business As: Mahmut Tutam | Tuta Q Clear All Filters                                                                     |   |
|                       |                                                                        | Name                                                                                         |   |
| Enter Supplier *      | Tuta K Q                                                               | Tuta Ice Cream LLC MILLTOWN01: 252 Washington Ave Milltown, New Jersey 08850 United States + |   |

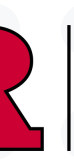

## University Procurement Services Training